### **RADIODETECTION**

## RD1500 快速入门指南 - 组装程序

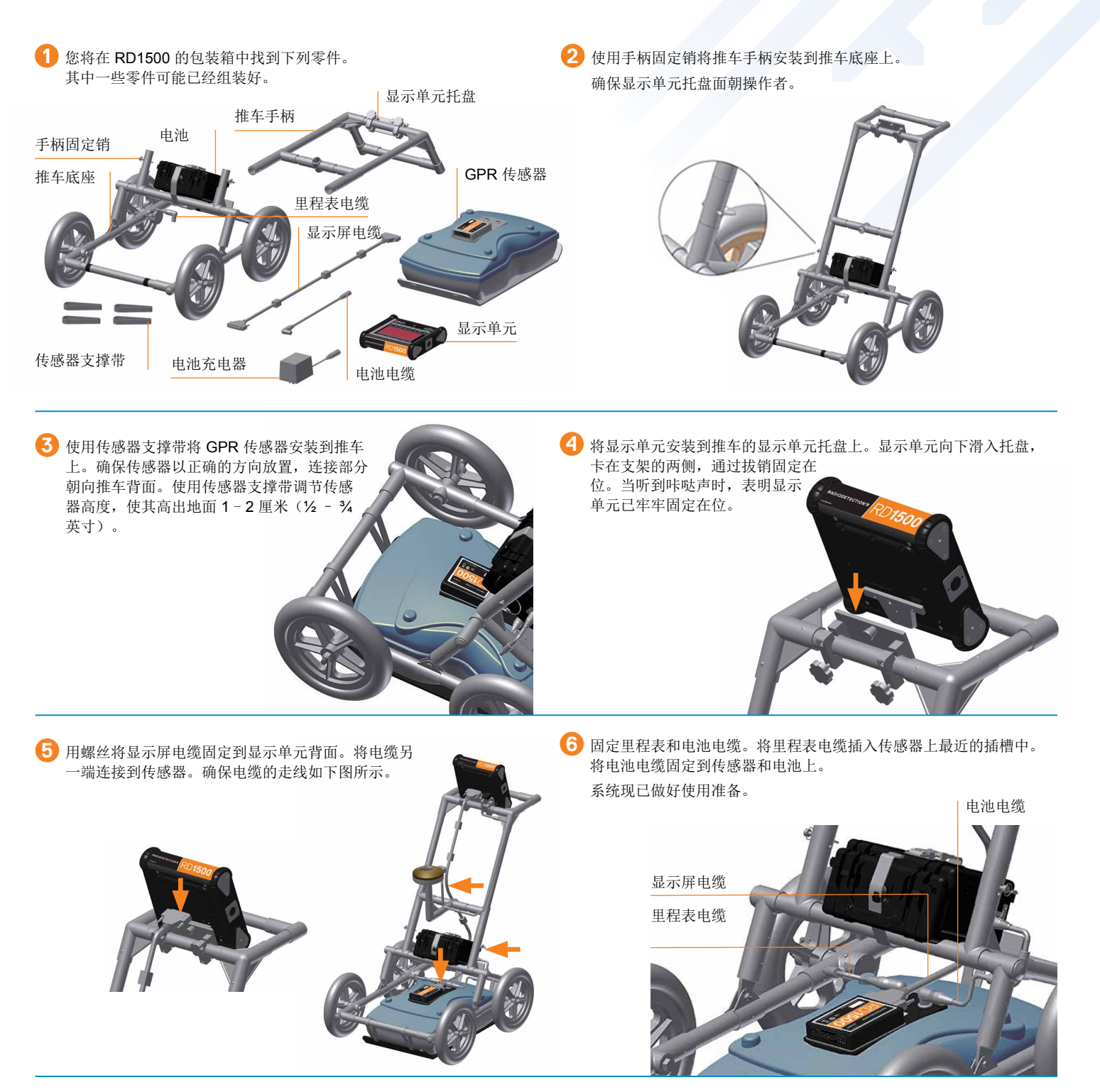

Radiodetection Ltd. (UK) Western Drive, Bristol BS14 0AF, UK. 电话: +44 (0) 117 976 7776 rd. sales. uk@spx. com Radiodetection 28 Tower Road, Raymond, Maine 04071, USA. 电话: +1 (207) 655 8525 免费电话: +1 (877) 247 3797 rd. sales. us@spx. com 如需查找您当地的办事处,请访问: www.radiodetection.com

Copyright © 2016 Radiodetection Ltd. 保留所有权利。雷迪(Radiodetection)是斯必克公司(SPX Corporation)旗下的子公司。雷迪(Radiodetection)和 RD1500是雷迪公司在美国和/或 其他国家的商标。鉴于持续发展的政策,我们保留在不预先通知的情况下变更或修订任何已出版规格的权利。未经雷迪公司事先书面许可,不得拷贝、翻印、传播、修改或使用本文档的全部 或部分内容。

# **RD1500** 快速入门指南 - 操作

#### 启动

按下显示单元上的电源按钮即 可启动系统。 系统启动后,您将看到主屏 幕。

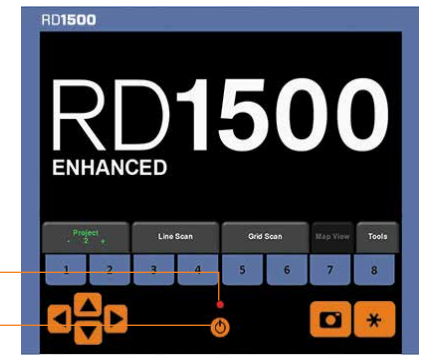

LED 灯

电源按钮

用您的手指从屏幕顶部向底部划动。将出现一个显示日期、电池电 量、GPS 状态和 Wi-Fi 状态的下拉菜单。如要关闭下拉菜单,只需触摸菜 单下方屏幕上的任意位置。

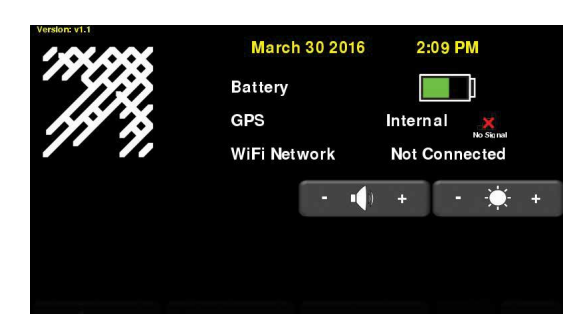

#### 线扫描模式

线扫描使操作者能够找到特征并轻松备份,并在地面标记该对象的位置。 从主屏幕按线扫描 (Line Scan) 按钮, 您将看到如下所示的屏幕。

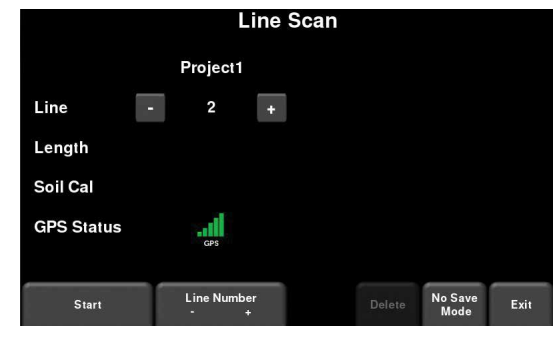

按开始 (Start) 按钮开始收集数据。屏幕将变成数据采集屏幕。当沿着一条 直线推动屏幕时,收集的 GPR 数据从右向左滚过屏幕。

#### 位置轴线

深度轴线

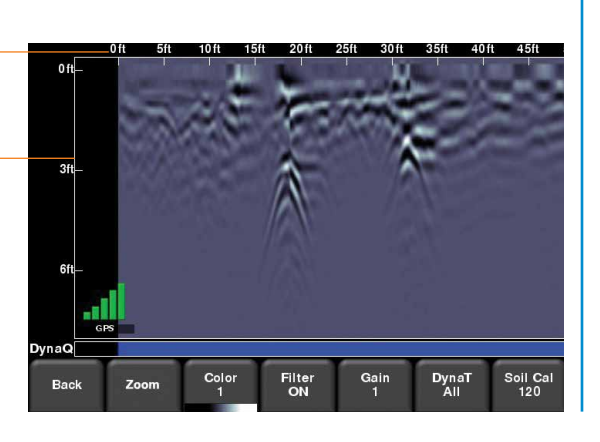

如要定位目标,可沿着相同的路线将系统移回来,直到红色垂线准确地位 于响应(通常是一条双曲线)的上方。您可以在地面标记对象的位置,然 后继续收集数据。可使用屏幕底部的菜单调整查看选项。

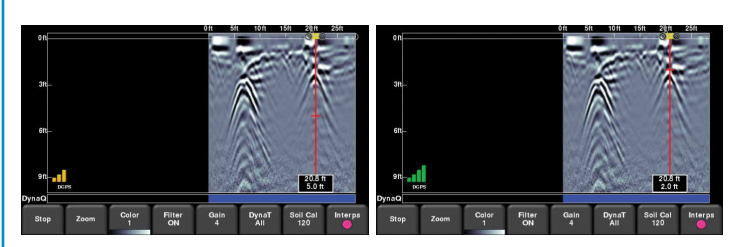

### 网格扫描模式

执行网格扫描可生成给定区域的深度切片。

从主菜单按网格扫描(Grid Scan) 按钮进入网格设置 菜单。 您可以从这里设置网格数 量、网格尺寸和网格分辨 率(亦称线间距)。

按开始 (Start) 进入网格 采集。

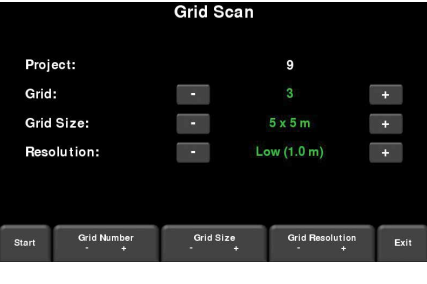

对齐系统, 使纵轴位于第

一条线中间。然后使传感器的中部与起始线对齐,按开始 (Start)。朝着线 的末端笔直推动系统。

一旦到达线的末端,数据采集将自动停止。刚刚收集到的数据的线扫描图 像将出现在屏幕左侧。

右边的网格图片显示收集到的线(红色)、当 前线(白色)和剩余的待收集的线(绿色)。 移至下一条线,重复操作,直到所有 X 线和 Y 线都被收集。完成时按切片视图 (Slice View) 按钮。

#### 切片视图

切片视图显示当一系列深度切片向地下深处 移动时在网格中收集到的数据。

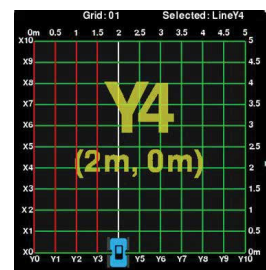

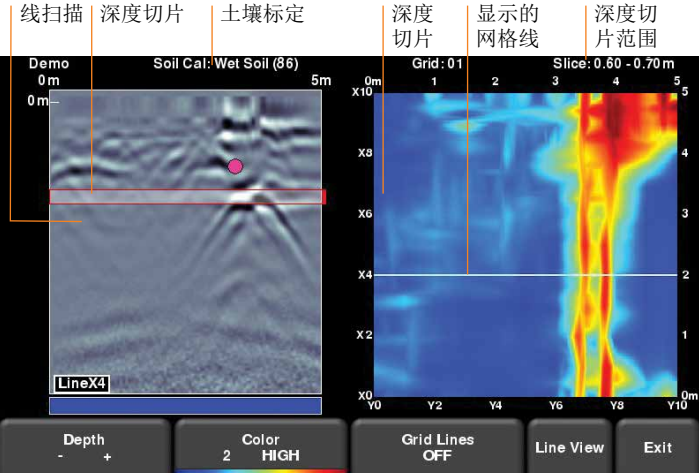

按深度 (Depth) 按钮上的 + 和 - 按钮将增加或减小当前显示的深度切片的 深度。这允许用户"切断"土地,定位出现在不同深度的特征。